## 🐵 Contra Costa College

## HOW DO I FIND MY GRADES?

- 1. Go to https://.m.4cd.edu
- 2. Log into your InSite Portal.

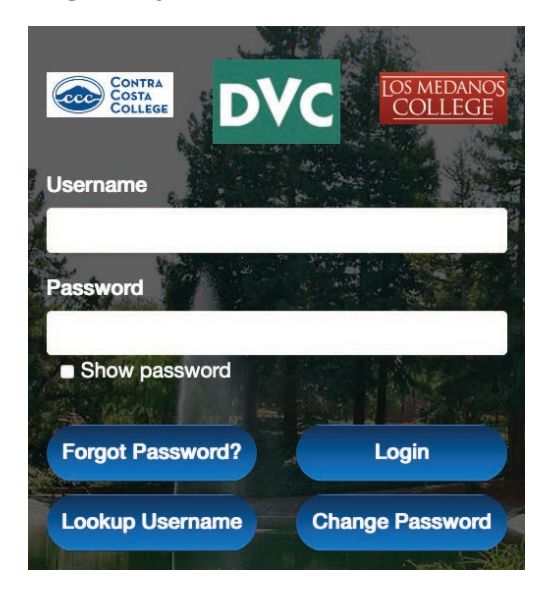

3. Select Grades-Transcripts.

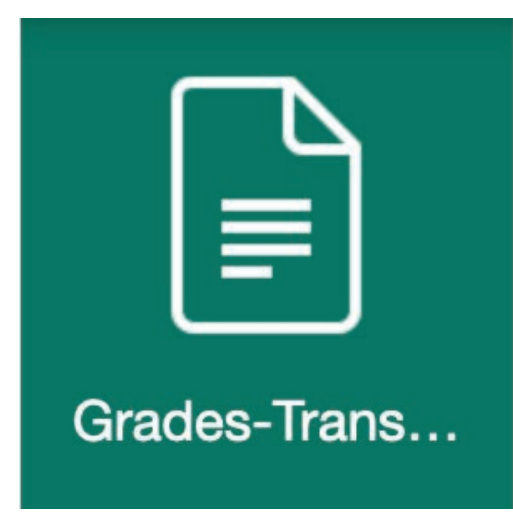

## 4. Select Grades (View yourgrades).

Grades-Transcripts

×

|   | =  | My Schedule<br>View your Current Class Meeting Days and Times                 | > |
|---|----|-------------------------------------------------------------------------------|---|
| < | :  | Grades<br>View your grades                                                    | > |
|   | =  | Enrollment Verification<br>Verify your enrollment                             | > |
|   | := | Received Transcripts<br>View the status of transcripts received by Admissions | > |
|   | := | Unofficial Transcript<br>View Unofficial transcript                           | > |
|   | := | Official Transcript Request<br>Order official transcript                      | > |
|   | := | Transcript Request Status<br>Check status of your request                     | > |
|   |    |                                                                               |   |

## **5.** Choose a term below to view the grades for that semester

| <b>←</b>             | Grades | × |
|----------------------|--------|---|
| Choose a term below: |        |   |
| Spring 2018          |        | > |
| Summer 2017          |        | > |
| Spring 2017          |        | > |
| Fall 2017            |        | > |
| Summer 2016          |        | > |
| Spring 2016          |        | > |
| Fall 2016            |        | > |
| Summer 2015          |        | > |
| Fall 2015            |        | > |